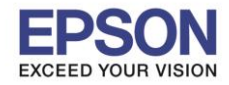

็จุดประสงค์: วิธีการนี้ไว้สำหรับการเปลี่ยนสัญญาณ Wi-Fi Direct ของเครื่องพิมพ์ไปเป็นสัญญาณ Wi-Fi ของเราเตอร์ที่ ต้องการใช้งาน

หมายเหตุ: เครื่องพิมพ์จะต้องเปิดใช้งาน Wi-Fi Diretc และมือถือจะต้องเชื่อมต่อเข้ากับสัญญาณ Wi-Fi Direct ของ เครื่องพิมพ์ก่อน

 ถ้าหากตั้งค่ามือถือให้เชื่อมต่อเข้ากับ Wi-Fi Direct ได้แล้วระบบจะแจ้งขึ้นมาว่า No Internet Access หรือ อินเตอร์เน็ตอาจไม่ พร้อมใช้งาน ดังรูป

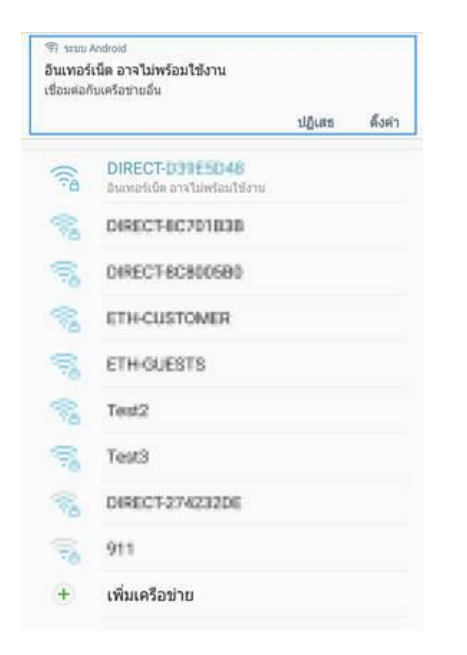

2. ให้เปิดเว็บบราวเซอร์ที่ลูกค้าใช้งาน ในที่นี้เปิดผ่าน Firefox

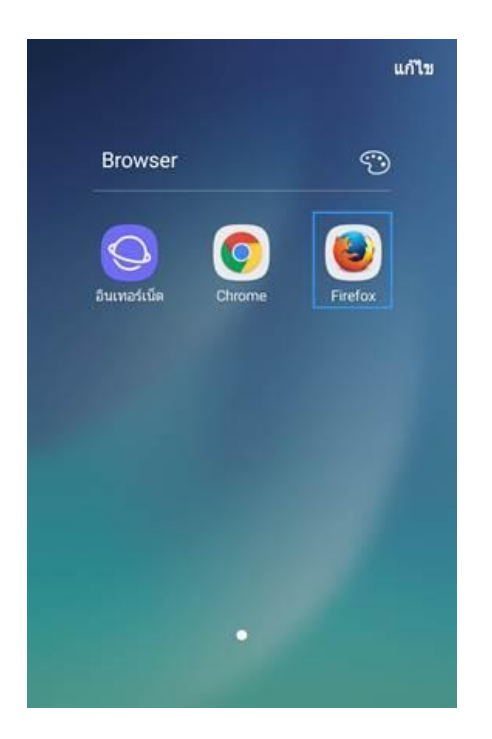

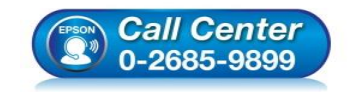

สอบถามข้อมูลการใช้งานผลิตภัณฑ์และบริการ โทร.0-2685-9899

- เวลาทำการ : วันจันทร์ ศุกร์ เวลา 8.30 17.30 น.ยกเว้นวันหยุดนักขัตฤกษ์
- www.epson.co.th

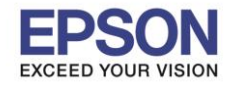

## 3. ให้ใส่ IP Address Wi-Fi Direct ของเครื่องพิมพ์ในช่อง URL แล้วกดค้นหา ดังรูป

IP Address ของ L405: 192.168.10.1

IP Address ของ L3150, L4150 : 192.168.223.1

ในตัวอย่างจะใช้เป็นเครื่องรุ่น L3150 เลข IP Address จึงเป็น 192.168.223.1

| 192            | 168.223.1                                                                                                    | 1 ×     |
|----------------|----------------------------------------------------------------------------------------------------|---------|
| คุณต์<br>หรือ1 | องการเปิดข้อเสนอแนะการดันหา ไม่<br>ม่?                                                                                      | 15      |
| G              | 192.168.10.1                                                                                                    |         |
| 1              | http://192.168.10.1/                                                                                                    |         |
| 1              | L405 Series<br>http://192.168.10.1/PRESENTATION/ADVANCED                                                                    | Maonili |
| 1              | L405 Series<br>http://192.168.10.1/PRESENTATION/HTML/TOP                                                                    | VINDER  |
| T.             | L405 Series<br>http://192.168.10.1/PRESENTATION/HTML/TOP                                                                    | VINCE   |
| 1              | L405 Series                                                                                                    | VPRDM   |
| Q,             | w 💟                                                                                                    |         |
| 1              | 2 3 4 5 6 7 8                                                                                                    | 9 0     |
| q              | $ \overset{*}{w} \overset{*}{e} \overset{*}{r} \overset{*}{t} \overset{*}{y} \overset{*}{u} \overset{*}{i} \overset{*}{i} $ | o p     |
|                | a s d f g h j                                                                                                    | k I     |
| Ŷ              | zxcvbn                                                                                                    | m 🗵     |
| !@:            | # 12 / + EN(US) +                                                                                                    | com ไป  |

# 4. เมื่อเข้ามาที่ข้อมูลเครื่องพิมพ์แล้ว คลิกไปที่ Basic Settings

| EPSON Letteries                          |
|------------------------------------------|
| Basic Settings 🗸                         |
| Epson Connect Services                   |
| [Registered Connection Status:Connected] |
| DNS/Proxy Setup                          |
| Firmware Update                          |
| Current Version:20.23.FX09H6             |
| Root Certificate Update                  |
| Current Version:02.00                    |
| Product Status >                         |
| Refresh                                  |

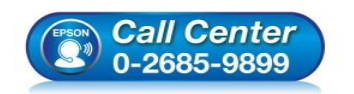

สอบถามข้อมูลการใช้งานผลิตภัณฑ์และบริการ

- โทร**.0-2685-9899**
- เวลาทำการ :วันจันทร์ ศุกร์ เวลา 8.30 17.30 น.ยกเว้นวันหยุดนักขัตฤกษ์
- www.epson.co.th

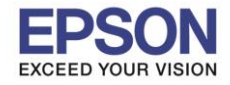

3

5. เปลี่ยนจาก Basic Settings ไปเป็น Advance Settings ค่ะ

|                         | Ĩ |
|-------------------------|---|
| EPSON Land Land         |   |
| Basic Settings          | ~ |
| Epson Connect Services  |   |
| DNS/Proxy Setup         |   |
| ·                       | 2 |
| Basic Settings (O       |   |
| Advanced Settings       |   |
| Root Certificate Update |   |
| Current Version:02.00   | 1 |
| Product Status          | > |
| Refresh                 |   |

6. จะปรากฏหน้าต่างใหม่ขึ้นมา ให้เลือกไปที่ Network Settings ดังรูป

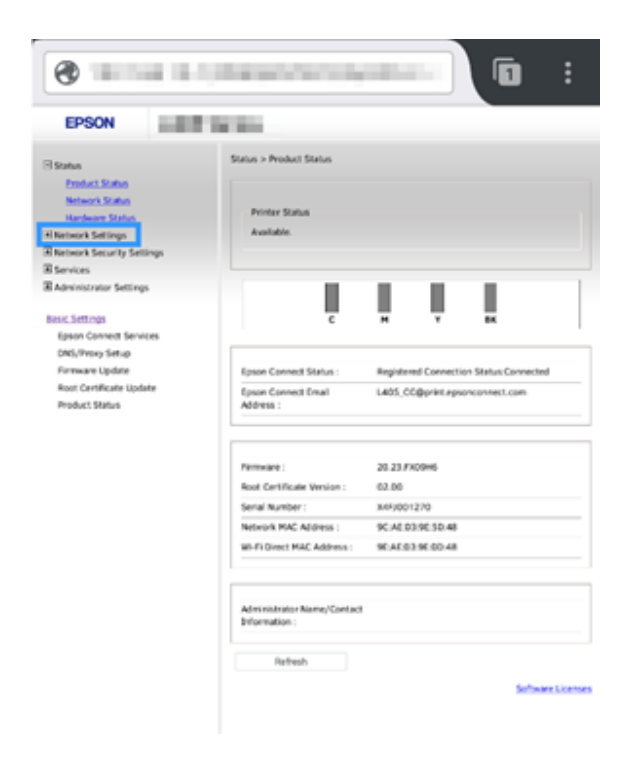

- Call Center 0-2685-9899
- สอบถามข้อมูลการใช้งานผลิตภัณ*ฑ*์และบริการ
  - โทร.0-2685-9899
- เวลาทำการ : วันจันทร์ ศุกร์ เวลา 8.30 17.30 น.ยกเว้นวันหยุดนักขัตฤกษ์
  - www.epson.co.th

•

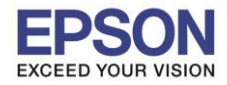

4

# 7. เลือกหัวข้อย่อยที่ **Wi-Fi** ดังรูป

| EPSON                                                                                                    |                                                                                                    |                                                                              |
|----------------------------------------------------------------------------------------------------|----------------------------------------------------------------------------------------------------|------------------------------------------------------------------------------|
| Status<br>Penduct Status<br>Network Status<br>Hardware Status<br>Network Settings                                            | Status > Product Status<br>Printer Status<br>Available.                                                          |                                                                              |
| Bank<br>B Network Security Settings<br>B Services<br>B Administrator Settings                                                | a la la la la la la la la la la la la la                                                                         |                                                                              |
| Basic Settings<br>Epson Connect Services<br>DNS/Privey Setup<br>Firmware Update<br>Root Centificate Update<br>Product Status | Epson Connect Status :<br>Epson Connect Email<br>Address :                                                       | Registered Connection Status Disconnected                                    |
| manaGT SKIRUB                                                                                                    | Fermione :<br>Root Certificate Venion :<br>Serial Number :<br>Network MAC Address :<br>Wolf Direct MAC Address ; | 20 23 740946<br>63.00<br>M49001270<br>9C AE 03.9C 50 48<br>9C AE 03.9C 50 48 |
|                                                                                                    | Administrator Name/Contact<br>Information :<br>Refeash                                                           |                                                                              |

## 8. ที่แท็บ Network ให้เลือกไปที่ Setup ดังรูป

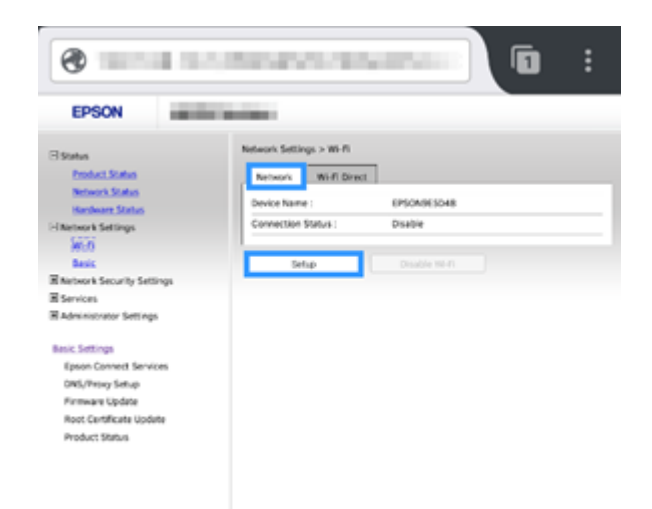

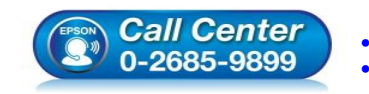

สอบถามข้อมูลการใช้งานผลิดภัณฑ์และบริการ โทร.0-2685-9899

- เวลาทำการ : วันจันทร์ ศุกร์ เวลา 8.30 17.30 น.ยกเว้นวันหยุดนักขัตฤกษ์
- www.epson.co.th

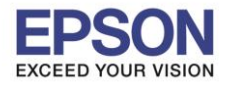

5

#### 9. ระบบจะทำการโหลดข้อมูล กรุณารอสักครู่

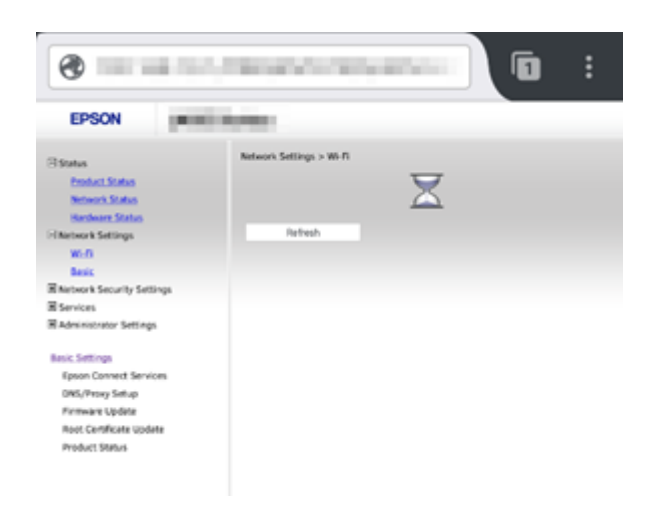

ี่ 10. จะปรากฏชื่อสัญญาณ Wi-Fi ขึ้นมาให้เลือก ให้เลือกสัญญาณ Wi-Fi ที่ใช้งาน (ในตัวอย่างเลือก Test3) และ ให้ใส่ Password ของ Wi-Fi ที่ใช้ ในช่อง **Password** และ **Confirm Password** แล้วคลิก **Next** ดังรูป

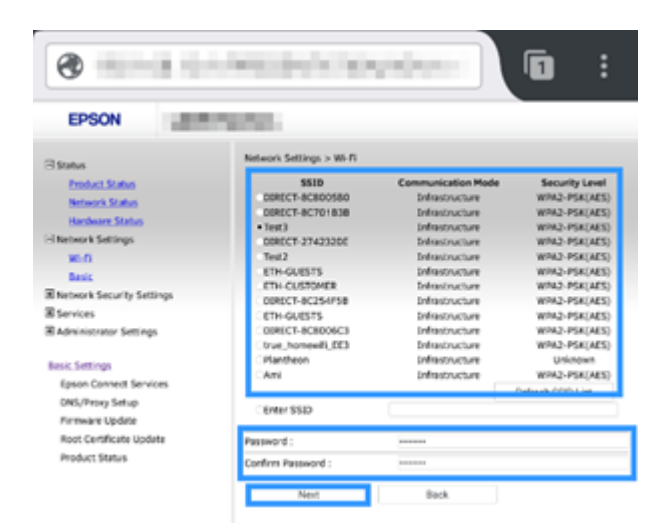

11. เมื่อปรากฏหน้าต่างให้ยืนยันการตั้งค่า กด **OK** 

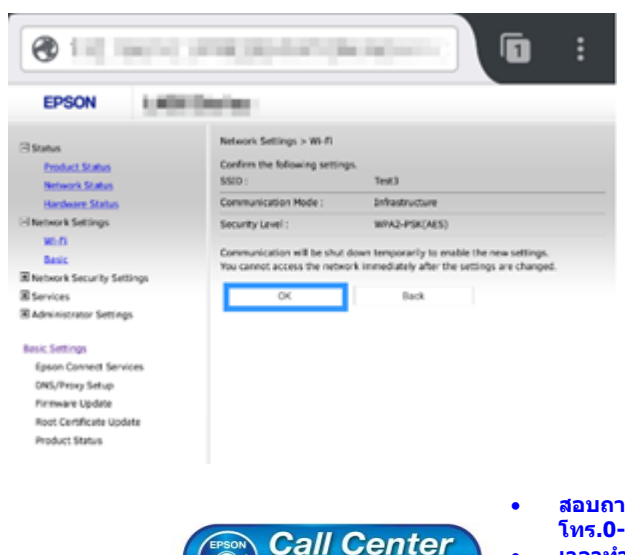

0-2685-9899

- สอบถามข้อมูลการใช้งานผลิตภัณฑ์และบริการ
- โทร.**0-2685-989**9
- ง เวลาทำการ : วันจันทร์ ศุกร์ เวลา 8.30 17.30 น.ยกเว้นวันหยุดนักขัดฤกษ์
- www.epson.co.th

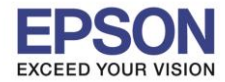

12. เมื่อปรากฏหน่าต่างดังรูป ให้รอจนกระทั้งไฟ Wi-Fi ที่เครื่องพิมพ์ติดทั้ง 2 ดวง แล้วจึงค่อยติดตั้งไดรเวอร์ที่เครื่องพิมพ์ หรือใช้งาน พิมพ์ผ่านมือถืออีกครั้ง

| 192.168.10.1/PRESENTATION/ADVANC     1                                                                                                    |                                                                                                    |  |  |  |  |
|----------------------------------------------------------------------------------------------------|----------------------------------------------------------------------------------------------------|--|--|--|--|
| EPSON                                                                                                    | L405 Series                                                                                                    |  |  |  |  |
| Status Product Status Network Status Hardware Status Hardware Status Hardware Status Hardware Status Sasic Network Security Se Services Administrator Settin Besic Settings Epoon Connect Sen OKS/Proxy Settin Root Certificate Update Root Certificate Update | Network Settings > Mi-Fi<br>Shutting down.<br>Restarting townsmication may take a few minutes.<br>If you and to through the settings, down the Web Config and check your IP<br>address. Then enter your IP address in the browser to restart the Web Config.<br>gs<br>store |  |  |  |  |

หมายเหตุ: กรณีที่ลองทำตามวิธีการเบื้องต้นแล้วแต่ไฟ Wi-Fi ติดที่สัญลักษณ์ Wi-Fi Direct แค่ดวงเดียว อาจเป็นไปได้ 2 กรณี ดังนี้

1. ใส่ Password ของสัญญาณเราเตอร์ไม่ถูกต้อง อาจต้องลองรีเชตเครื่องพิมพ์แล้วตั้งค่าใหม่อีกครั้ง

 อาจเกิดจาก Security ของอุปกรณ์เราเตอร์ แนะนำให้ลองต่อเข้าเราเตอร์ดัวอื่น หรือลองเชื่อมต่อเข้ากับสัญญาณ Hotspot มือถือ เพื่อดูว่าสามารถใช้งานได้หรือไม่

# วิธีการรีเซตเครื่องพิมพ์

## สำหรับรุ่น L405:

วิธีการรีเช็ต Wi-Fi : ให้ทำการปิดเครื่องพิมพ์ก่อน หลังจากนั้น <mark>กดปุ่ม เปิด-ปิด เครื่อง พร้อมปุ่มสัญลักษณ์รูปตัว i</mark> (ดังรูปภาพ) \*\*<mark>กด 2 ปุ่ม พร้อมกัน 5 วินาทีแล้วปล่อยมือ</mark>\*\* หลังจากนั้นเริ่มการติดตั้งใหม่จากแผ่นซีดีไดร์เวอร์อีกครั้ง

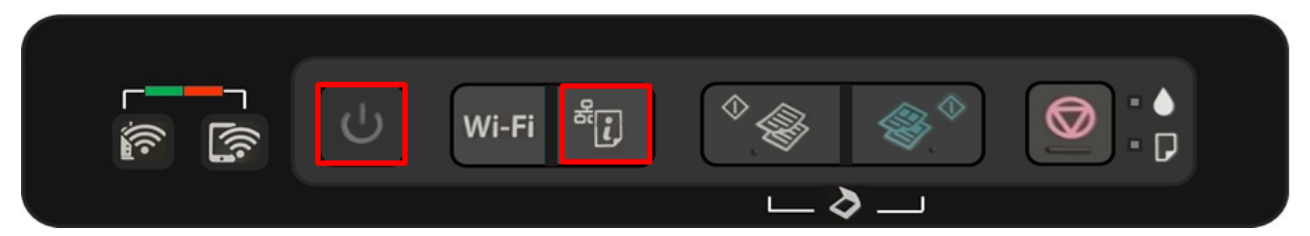

## สำหรับรุ่นL3150 และ L4150:

วิธีการรีเซ็ต Wi-Fi : ให้ทำการปิดเครื่องพิมพ์ก่อน หลังจากนั้น <mark>กดปุ่ม เปิด-ปิด เครื่อง พร้อมปุ่มสัญลักษณ์รูปต</mark>ัว i (ดังรูปภาพ) \*\*กด 2 ปุ่ม พร้อมกัน 5 วินาทีแล้วปล่อยมือ\*\*

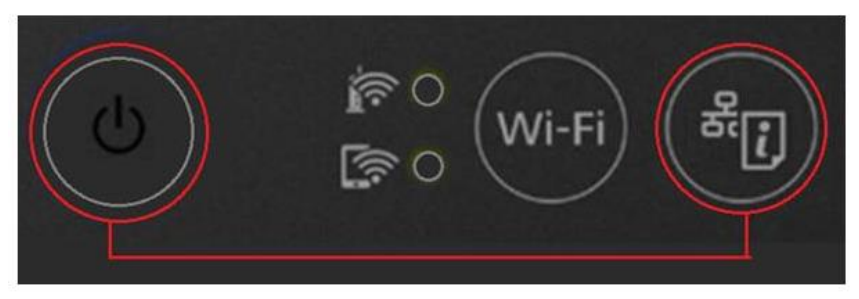

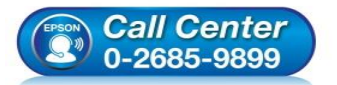

โทร.0-2685-9899 เวลาทำการ ∶ วันจันทร์ – ศุกร์ เวลา 8.30 – 17.30 น.ยกเว้นวันหยุดนักขัดฤกษ์ www.epson.co.th

EPSON THAILAND / Mar 2019 / CS05